# 饶平县 2024 年民办义务教育学校报名系统 操作指南(小升初)

一、微信报名

1、扫描二维码关注"南方 e 校通"微信公众号,点击【招生服务】-【潮 州招生报名通道】菜单栏,点击【饶平县】-【初中入学报名】进入报名页 面,填写报名信息。

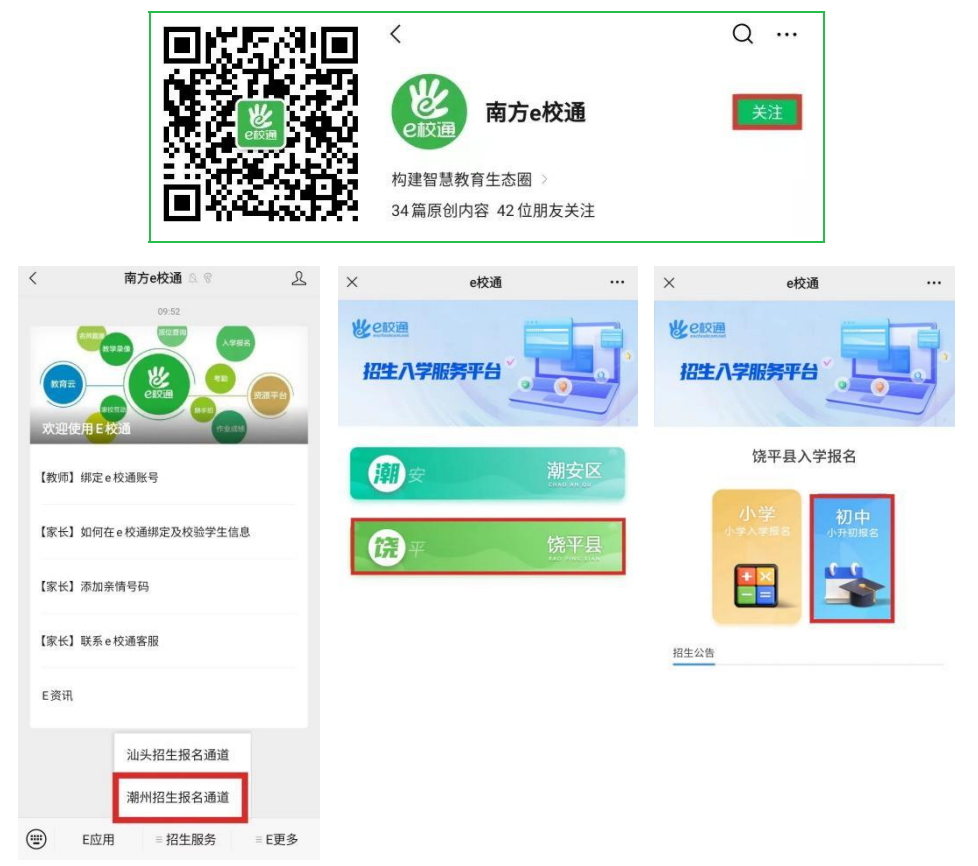

▲注意:

(1) 未注册的用户需输入手机号码和验证码注册;

(2)已注册的用户,可以直接登录;

|                      | 绑定家长账号         |
|----------------------|----------------|
| 手机号码                 |                |
| 验证码                  | 获取验证码          |
| 温馨提示:                |                |
| 如收不到验证码,<br>您的垃圾短信箱。 | 可能被认为是垃圾短信,请检查 |
|                      | 注册             |

2、登陆后直接进入入学报名页面,填写学生报名号、学籍号、姓名。

| 登录         |
|------------|
| 请按提示录入正确信息 |
|            |
| 报名号        |
|            |
| 学籍号/身份证号   |
|            |
| 姓名         |
|            |
|            |
|            |
|            |
|            |
|            |
|            |
|            |

3、点击"+"可添加学校。点击学校名称按"个↓x"可调整志愿顺序或删除。

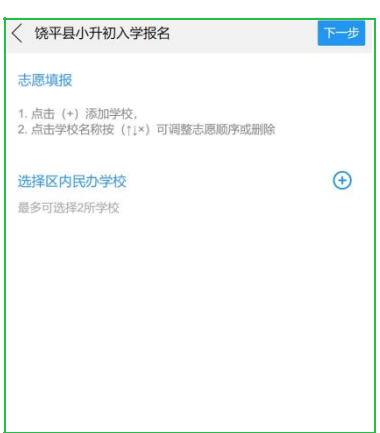

**4**、双胞胎(或多胞胎)的适龄儿童如需以"捆绑"方式报名,请点击"添加**多** 胞胎"按钮添加多胞胎信息,并在"其他照片"中上传双胞胎(或多胞胎)户口 页及出生证明等资料,如不需要请直接点击"下一步"。

| < 饶平县小升初入学报名 下──步                                                                                        |
|----------------------------------------------------------------------------------------------------|
| 多胞胎资料                                                                                                    |
| 双胞胎(或多胞胎)的适龄儿童如需以"捆绑"方式报名,请点<br>击"添加多胞胎"按钮添加多胞胎信息,并在"其他照片"中上传双胞<br>胎(或多胞胎)户口页及出生证明等资料,如不需要请直接点<br>击"下一步" |
| 添加多機能                                                                                                    |
|                                                                                                    |
|                                                                                                    |
|                                                                                                    |

5、添加完成后,点击"下一步"预览报名资料,再点击【提交审核】就可以等待 学校的审核通知,注意:提交审核前请仔细阅读《报名须知》,勾选同意后方可 提交审核。提交审核后报名结果将会在规定时间通过"南方 e 校通"推送给您。

| < 13              | 等平县小升初入学报名                                    | 修改                      | 提交审核 |
|-------------------|-----------------------------------------------|-------------------------|------|
| 您的                | Wall WT + Im + ・エラ/mites」にIm +<br>报名须知        | 9962 <del>4</del> -4-14 | ×    |
| 学生 地毕姓性报学户居 报 饶 饶 | 1、报名时所提供的材料必须真实有效<br>漏填或現活虚假信息而影响录取的,表<br>承担。 | , 如因误<br>長任由填报          | 真    |
|                   | ✓ 本人已阅读并同意                                    |                         |      |
|                   | 确定取消                                          |                         |      |
|                   |                                               |                         |      |

## 二、审核通知

1、学校审核后,审核结果将通过"南方 e 校通"推送给您,收到通知后,点击"查 看详情",如图所示:

| 服务状态提 | 己四日     |   |
|-------|---------|---|
| 服务名称: | 审核结果    |   |
| 服务进度: | 请点击详情查看 |   |
| 查看详情  |         | > |

2、如审核结果不通过,请根据审核意见及时修改提交审核;

### 审核结果

| 学生姓名: | 10.21       |
|-------|-------------|
| 审核学校: | <b>DET0</b> |
| 审核结果: | 预审不通过       |
| 审核意见: | 资料不全, 请补齐资料 |
| 审核时间: |             |

#### 学生资料

| 地区:   | A-10                                     |
|-------|------------------------------------------|
| 毕业学校: | 10.00                                    |
| 姓名:   | 10.01                                    |
| 性别:   |                                          |
| 报名号:  | Management Property (see                 |
| 学籍号:  | Contraction and the second second second |
| 户籍地址: | THE PROPERTY AND                         |
| 居住地址: |                                          |

3、如审核通过,将通过"南方 e 校通"推送给您。

您的资料已被学校审核,请留意"南方e校通"的后续通知。

#### 审核结果

| 学生姓名:<br>审核学校:<br>审核结果:<br>审核意见:<br>审核时间: | 预审全通过<br>审核通过 |
|-------------------------------------------|---------------|
|-------------------------------------------|---------------|

4、审核结束后,将通过"南方 e 校通"推送给您。
▲注意:请保持关注"南方 e 校通"微信公众号,不要取消关注。

## 三、录取通知

录取结束后,录取结果将通过"南方 e 校通"推送给您,收到通知后,点击"查看 详情",如图所示:

|          | 服务状态提醒       |          |       |
|----------|--------------|----------|-------|
|          | 服务名称: 录取结果通知 |          |       |
|          | 服务进度: 请点击详情查 | 昏        |       |
|          | 查看详情         |          | >     |
| 点击"下载录取通 | 和书",根据提示下载家  | 录取通知书,   | 如图所示: |
|          | 您已被学校录取,请留   | 意"南方e校通" | 的后续   |

通知。

| 录取学校  |      |      | 下载录取通知书 |
|-------|------|------|---------|
| 学生姓名: |      |      |         |
| 录取学校: |      |      | 1992    |
| 录取意见: |      |      |         |
| 录取时间: | 1.10 | 10.1 |         |